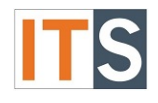

# Purpose

The Award Letter screen allows you to accept or reject your Financial Aid awards, and update your loan amounts.

#### Step 1

Go to your <u>myGSU Portal homepage</u>. Log in to the portal using your GSU username and password.

# Step 2

Go to Online Services. Choose STUDENTS. Then choose FINANCIAL AID.

| Online Services       | • |
|-----------------------|---|
| ✓ STUDENTS            |   |
| Financial Information |   |
| Financial Aid         |   |
| Registration          |   |
| Academic Profile      |   |

## Step 3

When the Financial Aid menu opens, choose My Financial Aid.

| Online Services         | - |
|-------------------------|---|
| < STUDENTS              |   |
| Financial Aid           |   |
| My Financial Aid        |   |
| Bank Information (U.S.) |   |

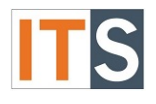

#### Step 4

The Financial Aid Self-Service homepage will open in a new tab.

| mygsu                   | Governors State University Por | tal                | ٩ | ⊗ | ? |
|-------------------------|--------------------------------|--------------------|---|---|---|
| Financial Information ~ | Financial Aid 🗸                | Financial Aid Home |   |   |   |

#### Welcome to Financial Aid!

Use Colleague Self-Service Financial Aid to assist in managing your Financial Aid package from submission to completion.

| Select an Award Year:   | Contact Financial Aid Office |
|-------------------------|------------------------------|
| Financial Aid 2017-2018 |                              |

## Step 5

On the right hand side of the homepage, you can find **FINANCIAL AID RESOURCES**. Depending on the size of your screen, you will find **FINANCIAL AID RESOURCES** either on the lower right side of the page, or as a tab with your checklist.

| Che | cklist        |                                                              | • | Resources                               |
|-----|---------------|--------------------------------------------------------------|---|-----------------------------------------|
| 0   | Completed     | Submit a Free Application for Federal                        |   | Form Links                              |
|     |               | Student Aid (FAFSA)                                          |   | Loan Reduction                          |
| 0   | Completed     | Complete required documents                                  | 1 | Form                                    |
| 0   | In Prograss   | Your application is being reviewed by the                    |   | Helpful Links                           |
|     | III-FIOgress  | Financial Aid Office                                         |   | FAFSA Application                       |
| 4   | Action Needed | <u>Review and accept your Financial Aid Award</u><br>Package |   | Entrance<br>Counseling                  |
| 0   | Completed     | Complete Direct Loan Entrance Counseling                     |   | <u>Master Promissory</u><br><u>Note</u> |
|     |               |                                                              | - |                                         |

OR

| Cheo | cklist Financial Ai | id Counselor Resources   | Loan History        | Pell Lifetime Eligibility Used |
|------|---------------------|--------------------------|---------------------|--------------------------------|
| Che  | ecklist             |                          |                     |                                |
| 0    | Completed           | Submit a Free Applicati  | on for Federal Stud | dent Aid (FAFSA)               |
| 0    | Completed           | Complete required doc    | uments              |                                |
| •    | In-Progress         | Your application is bein | g reviewed by the   | Financial Aid Office           |

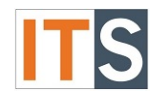

#### Step 6

Step 7

To go to AWARD LETTER, hover over the FINANCIAL AID menu at the top of the page.

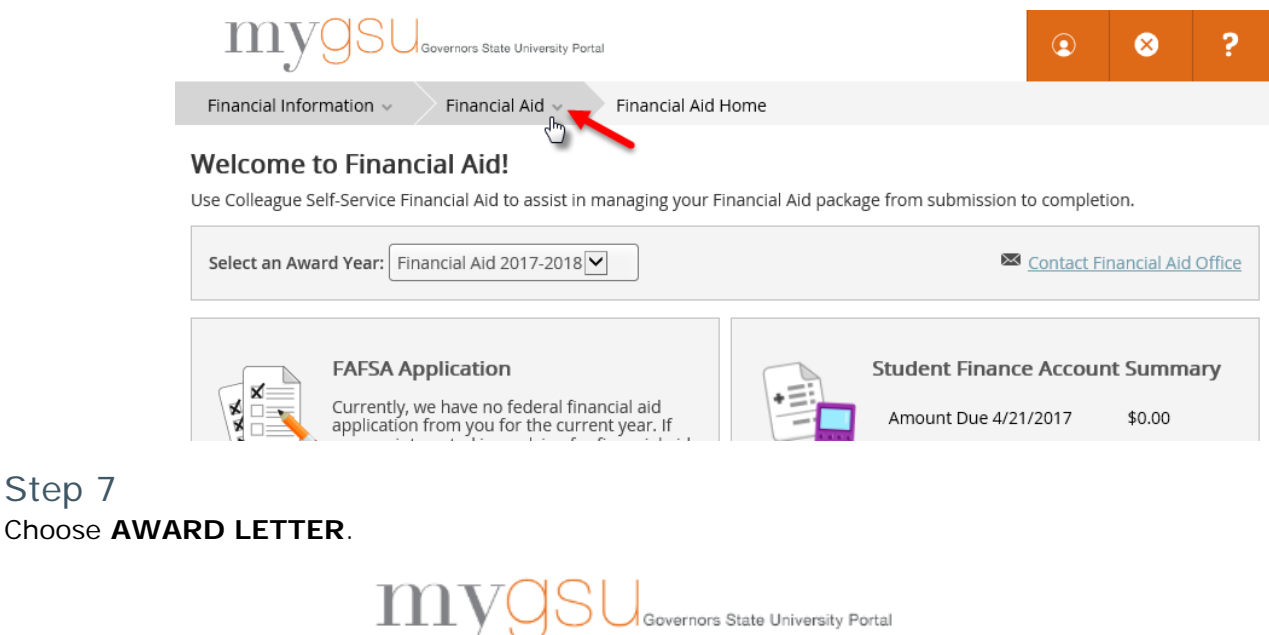

|                                          | -                              |         |
|------------------------------------------|--------------------------------|---------|
| Financial Information $ 	imes $          | Financial Aid                  | Home    |
| Welcome to Finan                         | Financial Aid Home             |         |
| Use Colleague Self-Service Fi            | Required Documents             | nancial |
| Select an Award Year: Fit                | My Awards                      |         |
|                                          | Award Letter                   |         |
| FAFSA A                                  | Federal Shopping Sheet         | 1       |
| Currently,<br>application<br>you are int | Satisfactory Academic Progress |         |
| you musen                                |                                |         |

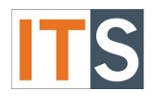

#### Step 8

When the **AWARD LETTER** opens, please read through your letter.

| nancial Aid 2017-2018                                                                                                    |                                                                                                    |                                                                                              |                                                                                                    | \$21,133.00                                                                           |
|----------------------------------------------------------------------------------------------------|----------------------------------------------------------------------------------------------------|----------------------------------------------------------------------------------------------|----------------------------------------------------------------------------------------------------|---------------------------------------------------------------------------------------|
|                                                                                                    |                                                                                                    |                                                                                              |                                                                                                    | 42.1755100                                                                            |
| Award Letter 5                                                                                                    |                                                                                                    |                                                                                              |                                                                                                    |                                                                                       |
| GOVERNORS STATE UNIVERSITY                                                                                                    | Office of Financial Aid<br>1 University Parkway<br>University Park, IL 6048<br>708-534-4480                                                              | 34                                                                                           |                                                                                                    |                                                                                       |
| <i></i>                                                                                                    |                                                                                                    | Date: 4/21/2017<br>Student ID:<br>Award Year: Fin                                            | ancial Aid 2017-2018                                                                                        |                                                                                       |
| ar 🔰 🔪 有                                                                                                    |                                                                                                    |                                                                                              |                                                                                                    |                                                                                       |
| Ir FAFSA and any supporting documentation has been<br>Pell Grant and MAP Grant will be pro-rated based on<br>dent loans. Federal Work Study does not guarantee th<br>sarate application that will be available in February.<br>Budget: \$24,954 | processed and your awards have been detern<br>the number of credits hours for which you ar<br>at you will be able to secure on-campus empli<br>EFC Need: | mined below. Award amoun<br>e enrolled. You must be enro<br>oyment. If you are planning      | ts are based on full-time enroll<br>olled at least half time in order<br>to attend in summer, you will r    | ment. Awards such<br>to be eligible for<br>leed to complete a                         |
| FINANCIAL AID                                                                                                    |                                                                                                    | TOTAL                                                                                        | FALL                                                                                                    | SPRIN                                                                                 |
|                                                                                                    |                                                                                                    |                                                                                              |                                                                                                    |                                                                                       |
| SCHOL. & GRANTS                                                                                                    |                                                                                                    |                                                                                              |                                                                                                    |                                                                                       |
| CHOL & GRANTS                                                                                                    |                                                                                                    | \$5,370.00                                                                                   | \$2,685.00                                                                                                  | \$2,685.0                                                                             |
| SCHOL & GRANTS<br>Eederal Pell Grant<br>Eederal Supplemental Educational Opportunity Grant                                                                                                    |                                                                                                    | \$5,370.00                                                                                   | \$2,685.00                                                                                                  | \$2,685.0<br>\$350.0                                                                  |
| SCHOL & GRANTS<br>Tederal Pell Grant<br>Tederal Supplemental Educational Opportunity Grant<br>is of IL MAP Grt Est                                                                                                    |                                                                                                    | \$5,370.00<br>\$700.00<br>\$3,563.00                                                         | \$2,685.00<br>\$350.00<br>\$1,781.50                                                                        | \$2,685.0<br>\$350.0<br>\$1,781.5                                                     |
| SCHOL & GRANTS  Federal Pell Grant  Federal Supplemental Educational Opportunity Grant  sk of IL MAP Grt Est  COANS                                                                                                    |                                                                                                    | \$5,370.00<br>\$700.00<br>\$3,563.00                                                         | \$2,685.00<br>\$350.00<br>\$1,781.50                                                                        | \$2,685.0<br>\$350.0<br>\$1,781.5                                                     |
| Federal Pell Grant Federal Pell Grant Federal Supplemental Educational Opportunity Grant is of IL MAP Grt Est COMPS Fed Direct Subsidized Ln - UG1                                                                                              |                                                                                                    | \$5,370.00<br>\$700.00<br>\$3,563.00<br>\$4,500.00                                           | \$2,685.00<br>\$350.00<br>\$1,781.50<br>\$2,250.00                                                          | \$2,685.0<br>\$350.0<br>\$1,781.9<br>\$2,250.0                                        |
| scrHOL & GRANTS  rederal Pell Grant  rederal Supplemental Educational Opportunity Grant  st of IL MAP Grt Est  COANS  red Direct Subsidized Ln - UG1  rederal Unsubsidized Ln - UG1                                                             |                                                                                                    | \$5,370.00<br>\$700.00<br>\$3,563.00<br>\$4,500.00<br>\$4,500.00                             | \$2,685,00<br>\$350,00<br>\$1,781,50<br>\$2,250,00<br>\$1,000,00                                            | \$2,685.0<br>\$350.0<br>\$1,781.5<br>\$2,250.0<br>\$1,000.0                           |
| SCHOL & GRANTS  Federal Pell Grant  Federal Supplemental Educational Opportunity Grant  St of IL MAP Grt Est  COMNS  Fed Direct Subsidized Ln - UG1  Federal Unsubsidized Ln - UG1  EMPLOYMENT & OTHER                                          |                                                                                                    | \$5,370.00<br>\$700.00<br>\$3,563.00<br>\$4,500.00<br>\$2,000.00                             | \$2,685.00<br>\$350.00<br>\$1,781.50<br>\$2,250.00<br>\$1,000.00                                            | \$2,685.0<br>\$350.0<br>\$1,781.5<br>\$2,250.0<br>\$1,000.0                           |
| SCHOL & GRANTS  Federal Pell Grant  Federal Supplemental Educational Opportunity Grant  ix of IL MAP Grt Est  COANS  Fede Direct Subsidized Ln - UG1  Federal Unsubsidized Ln - UG1  Employment & OTHER  Federal Work Study - UG                |                                                                                                    | \$5,370.00<br>\$700.00<br>\$3,563.00<br>\$4,500.00<br>\$2,000.00<br>\$5,000.00               | \$2,685.00<br>\$350.00<br>\$1,781.50<br>\$2,250.00<br>\$1,000.00<br>\$2,500.00                              | \$2,685.0<br>\$350.0<br>\$1,781.5<br>\$2,250.0<br>\$1,000.0<br>\$1,000.0              |
| SCHOL & GRANTS  rederal Pell Grant  rederal Supplemental Educational Opportunity Grant  sk of IL MAP Grt Est  COANS  red Direct Subsidized Ln - UG1  rederal Unsubsidized Ln - UG1  empLoymENT & OTHER  rederal Work Study - UG                 |                                                                                                    | \$5,370.00<br>\$700.00<br>\$3,563.00<br>\$4,500.00<br>\$2,000.00<br>\$5,000.00               | \$2,685,00<br>\$350,00<br>\$1,781,50<br>\$2,250,00<br>\$1,000,00<br>\$2,500,00                              | \$2,685.0<br>\$350.0<br>\$1,781.5<br>\$2,250.0<br>\$1,000.0<br>\$2,500.0              |
|                                                                                                    |                                                                                                    | \$5,370.00<br>\$700.00<br>\$3,563.00<br>\$4,500.00<br>\$2,000.00<br>\$5,000.00<br>\$5,000.00 | \$2,685,00<br>\$350,00<br>\$1,781,50<br>\$2,250,00<br>\$1,000,00<br>\$2,500,00<br>\$2,500,00<br>\$10,566,50 | \$2,685.0<br>\$350.0<br>\$1,781.5<br>\$2,250.0<br>\$1,000.0<br>\$2,500.0<br>\$2,500.0 |

# Listing of Parts of the Award Letter

- 1. Read about your awards. Note that if attend in the summer, you will need to complete a separate application that will be available in February.
- 2. Read the information about your financial aid. Additional information is available on the <u>Financial</u> <u>Aid website</u>.
- 3. Check the box to verify that you accept the award package and electronically sign your award letter.
- 4. To accept, choose ACCEPT.
- 5. To print your Award Letter, click on the AWARD LETTER print link in the upper left side of the page.

If you If you have any questions, please contact the Financial Aid Office.

#### Contact the Financial Aid Office:

- Phone: 708.534.4480 or ext. 4480
- Email: <u>faid@govst.edu</u>